# 263LTE-INT SERIES CELLULAR COMMUNICATOR

# Installation Guide

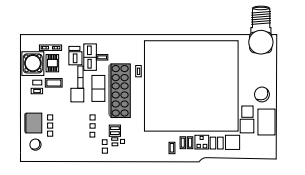

Figure 1: 263LTE-INT

#### DESCRIPTION

The 263LTE-INT Series Cellular Communicator provides a fully-supervised alarm communication path over an LTE network. The 263LTE-INT installs on the panel inside the enclosure and is powered by the panel so no additional enclosure, power supply, or battery back-up is needed.

# Compatibility

Control panel firmware should be updated to the following versions when installing a 263LTE-INT:

- XT30INT/XT50INT Series panels with Version 693 or higher
- XR150INT/XR550INT Series panels with Version 693 or higher

# What is Included

- 263LTE-INT Cellular Communicator
- 383 antenna
- PCB standoff
- Hardware pack

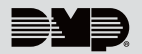

# **INSTALL THE 263LTE-INT**

**Caution:** Touch grounded metal to discharge static before handling the panel.

#### XT30INT/XT50INT Series Panels

- 1. Open the panel enclosure, set the reset jumper, and remove power from the panel.
- 2. Insert the included standoff into the panel standoff hole.
- Align the 263LTE-INT SMA antenna connector with the antenna hole in the top of the panel enclosure, place one washer around the connector, and secure it on the 12-pin cell module connector. See Figure 2.

Note: For XT50INT panels, install the included washers between the antenna and the panel.

 Align the 263LTE-INT standoff hole with the standoff already placed in the panel and snap it into place.

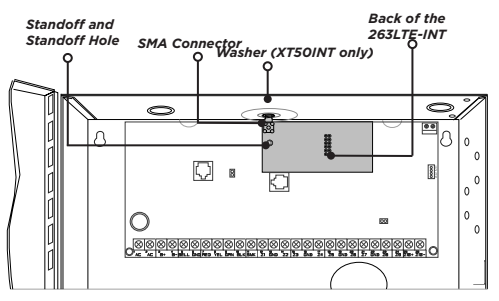

Figure 2: 263LTE-INT on an XT30INT/XT50INT Panel

#### XR150INT/XR550INT Series Panels

- 1. Open the panel enclosure, set the reset jumper, and remove power from the panel.
- 2. Insert the included standoff into the XR150INT/XR550INT Series panel standoff hole.
- 3. Secure the 263LTE-INT on the 12-pin cell module connector. See Figure 3.
- Align the 263LTE-INT standoff hole with the standoff already placed in the panel and snap it into place.

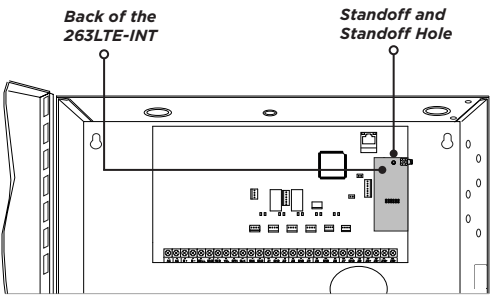

Figure 3: 263LTE-INT on an XR150INT/XR550INT Panel

# 2

### CONNECT THE ANTENNA

Be sure to only use the included 383 antenna when installing the 263LTE-INT.

#### XT30INT/XT50INT Series Panel

- 1. If installing an XT50INT, place the second washer around the 263LTE-INT SMA connector and connect it to the included antenna at the hole in the top of the panel.
- 2. Connect the 263LTE-INT SMA connector to the included antenna at the hole in the top of the panel. See Figure 4.

#### XR150INT/XR550INT Series Panel

- 1. Attach one end of the included coax cable to the 263LTE-INT SMA connector.
- 2. Position one washer onto the other end of the coax cable and push the threaded end through the antenna knockout hole.
- 3. Position the second washer onto the threaded end that extends through the antenna knockout hole and secure the nut.
- 4. Attach the included LTE antenna to the coax cable SMA connector. See Figure 5.

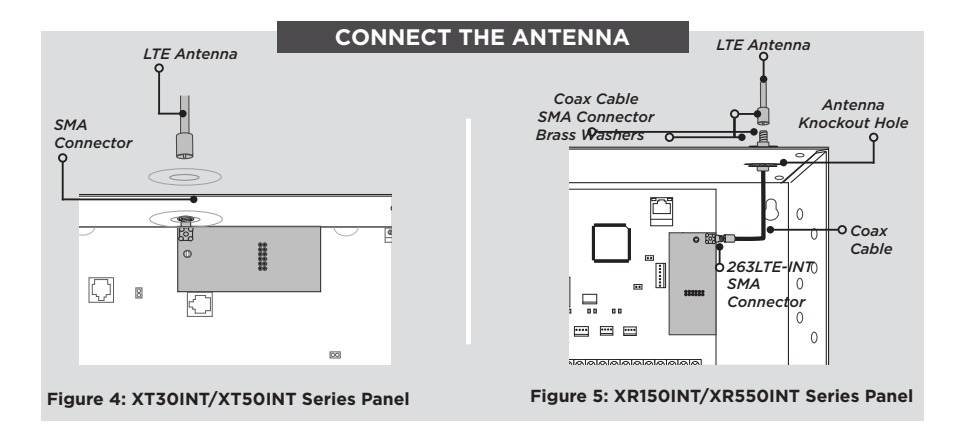

## ACTIVATE THE 263LTE-INT

Cellular service is required before you can use the 263LTE-INT for signal transmission. The 263LTE-INT comes ready for activation with SecureCom<sup>™</sup> Wireless, LLC. Use Remote Link<sup>™</sup>, the Dealer Admin<sup>™</sup> site (DMPDealerAdmin.com), or call DMP Customer Service (1-866-266-2826) to activate the 263LTE-INT.

#### **Dealer Admin Activation**

- 1. Navigate to the Dealer Admin site (DMPDealerAdmin.com).
- 2. Click **Customers** in the right-side menu and select a customer.
- 3. Click Add System.
- 4. Enter a System Name.
- 5. Select either Cellular or EASYconnect + Cell Backup in the Connection Type field.
- 6. Enter the **SIM** number found on the 263LTE-INT label and click **Get Status**.
- 7. Enter the Account Number.
- 8. Select a Rate Plan for the 263LTE-INT.
- 9. Click Activate Cellular Device.

#### Remote Link Activation

- 1 Navigate to Remote Link and select a panel.
- 2 Select Program in the top menu and select Communications from the dropdown menu
- Select Cellular Network as the Communication Type and click Activate. 3
- 4 Select SIM as the SIM Type.
- 5 Enter the **SIM** number found on the 263LTE-INT label and press the **Tab** key.
- 6. Select a Rate Plan for the 263LTE-INT and click Activate.

# **TEST THE 263LTE-INT**

The panel provides a diagnostic function to test the communication integrity and cellular signal strength of the 263LTE-INT to the nearest tower for the cellular carrier. To use the diagnostic function, reset the panel, enter 2313 (DIAG), and press CMD.

#### **Communication Status**

This option tests the individual components of cellular or wireless network communication

- 1 Select **CELL STATUS** from the Diagnostic menu. Possible test results are shown in Table 1.
- 2. Select YES to continue through the remaining component tests or select NO to stop testing and return to CELL STATUS.

| Confirmed       | Faulty          |
|-----------------|-----------------|
| MODEM OPERATING | NO MODEM FOUND  |
| IDENTIFIED      | NO SIM CARD     |
| TOWER DETECTED  | NO TOWER        |
| REGISTERED      | NOT REGISTERED  |
| CONNECT SUCCESS | CONNECT ERROR   |
|                 | NOT ACTIVATED   |
| CELL PATH GOOD  | NO ACK RECEIVED |

#### Table 1: Cell Status Test Results

#### **263LTE-INT SERIES CELLULAR** COMMUNICATOR

#### **Specifications**

Primary Power 12 VDC from panel Current Draw

8 愿 00200

Standby 20 mA

20 mA (47 mA peak transmitting)

#### Ordering Information

263LTE-INT-A

Alarm

#### Cellular Communicator for AT&T

Accessories

381-2 45.72 cm Coax Cable 381-12 3.76 m Coax Extension 381-25 7.62 m Coax Extension 383 Dual Band Antenna (included) 386 Antenna Mounting Bracket

#### Compatibility

XT30INT/XT50INT Series XR150INT/XR550INT Series Version 693 or higher

Version 693 or higher

#### Certifications

CE/RED (Quectel BG96)

- EN 301 489-1
- EN 301 489-19
- EN 301 489-52
- EN 301 511
- EN 301 908-1
- EN 301 908-13
- EN 303 413

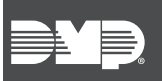

Designed, engineered, and manufactured in Springfield, Missouri using U.S. and global components. © 2020 Digital Monitoring Products, Inc. LT-1592INT 1.02 20202

INTRUSION . FIRE . ACCESS . NETWORKS 2500 North Partnership Boulevard Springfield, Missouri 65803-8877 888.436.7832 | DMP.com